## **Restarting Application in Glassfish**

After making configuration changes in CareVue for applications, the application in Glassfish will need to be restarted to reflect those changes.

1. Log in to the GlassFish web console.

The address will be the following for Glassfish 3: https://IP address or hostname of gf server:4848/common/index.jsf Username: admin Password: mscadminadmin

The address will be the following for Glassfish 4: https://IP address or hostname of gf server:18248/common/index.jsf Username: admin Password: mscadminadmin Note: If you need assistance getting the exact address for your site, please contact Customer Success.

- 2. Click on Applications under the Common Tasks window in the left pane.
- 3. Check the box next to the Application that needs to be restarted. Make sure you choose the name for the correct environment (DEV, TEST, TRAIN, or PROD).

4. Click the Disable button:

| Home About<br>User:admin Domain:msc Server<br>GlassFish <sup>™</sup> Server Open So<br>ጮ | :<br>ource l     | Edition                                                                                                    |                 |                   |             |                             |            | Logo                                         |
|------------------------------------------------------------------------------------------|------------------|----------------------------------------------------------------------------------------------------|-----------------|-------------------|-------------|-----------------------------|------------|----------------------------------------------|
| Common Tasks                                                                             | A                | oplications                                                                                                    |                 |                   |             |                             |            |                                              |
| Domain     server (Admin Server)     Clusters     Standalone Instances                   | App<br>the<br>De | blications can be enterprise or web applications, or<br>application or module is enabled on.<br>bloyed Applications (15)<br>B Deploy Undeploy Enable Dis | /arious kinds o | f modules. Restan | t an applic | ation or module by clicking | on the rel | oad link, this action will apply only to the |
| * 🖪 Nodes                                                                                |                  | Name                                                                                                    |                 | Enabled           | _           | Engines                     |            | Action                                       |
| Applications                                                                             |                  | DEV/ BSTSI IndeterService                                                                                                    | 74              |                   | 74          | und                         | τ <b></b>  | Launah L Badaplay L Baland                   |
| 👶 Lifecycle Modules                                                                      |                  | DEV-DSTSOpdaterService                                                                                                    |                 |                   |             | webcapieco web              |            | Launch   Redeploy   Reload                   |
| 🔤 Monitoring Data                                                                        |                  | DEV-FlowsheetService                                                                                                    |                 | *<br>             |             | webservices, web            |            | Launch   Redeploy   Reload                   |
| Part Resources                                                                           |                  | DEV-HDSSelvice                                                                                                    |                 |                   |             | webservices, web            |            | Launch   Redeploy   Reload                   |
| ► ■ JDBC                                                                                 |                  | DEV-Patient/Dashboard                                                                                                    |                 | 4                 |             | webseniese web              |            | Launch   Redeploy   Reload                   |
| Connectors                                                                               |                  | DEV-SurgeryService                                                                                                    |                 | ¥                 |             | webservices, web            |            | Launch   Redeploy   Reload                   |
| - 🔒 Resource Adapter Configs                                                             |                  | TRAIN-BSTSOpdate/Service                                                                                                    |                 |                   |             | websepiese web              |            | Laurich   Redeploy   Reload                  |
| JMS Resources                                                                            |                  | TRAIN-HowsheetService                                                                                                    |                 |                   |             | webservices, web            |            | Launch   Redeploy   Reload                   |
| JavaMail Sessions                                                                        |                  |                                                                                                    |                 | 3                 |             | webservices, web            |            | Launch   Redeploy   Reload                   |
| JNDI                                                                                     |                  | TRAIN-FatientDashboard                                                                                                    |                 | 5                 |             | web<br>webcopicos web       |            | Launch   Redeploy   Reload                   |
| Configurations                                                                           |                  | BSTSLIndatorSonico                                                                                                    |                 | 3                 |             | webservices, web            |            | Launch   Redeploy   Reload                   |
| ► ■ default-config                                                                       |                  | -ElowsheetSenice                                                                                                    |                 | 7                 |             | websenices web              |            | Launch   Redeploy   Reload                   |
| ► ■ server-config                                                                        |                  |                                                                                                    |                 | 7                 |             | websenices web              |            | Launch   Redeploy   Reload                   |
| - 💕 Update Tool                                                                          |                  | -PatientDashboard                                                                                                    |                 | v                 |             | web                         |            | Launch   Redeploy   Reload                   |
|                                                                                          |                  | allenit Dashodard                                                                                                    |                 | 100               |             |                             |            | Lation ( redeploy ( reload                   |

5. After the Disable finishes, check the box next to the Application that needs restarted. Make sure you choose the name for the correct environment (DEV, TEST, TRAIN, or PROD). It will now have a red X in the Enabled column.

## 6. Click the Enable Button:

| Home About<br>User: admin Domain: msc Server |                                                                  |                                                               |                                               |                                                     |
|----------------------------------------------|------------------------------------------------------------------|---------------------------------------------------------------|-----------------------------------------------|-----------------------------------------------------|
| GlassFish <sup>™</sup> Server Open So        | urce Edition                                                     |                                                               |                                               |                                                     |
| 6                                            |                                                                  |                                                               |                                               |                                                     |
| Common Tasks                                 | Applications                                                     |                                                               |                                               |                                                     |
| − 🍘 Domain<br>− 📄 server (Admin Server)      | Applications can be enterprise<br>the application or module is e | e or web applications, or various kinds of modu<br>nabled on. | les. Restart an application or module by cliv | cking on the reload link, this action will apply on |
| Clusters                                     | Deployed Applications (15)                                       | deploy Enable                                                 |                                               |                                                     |
|                                              | Name                                                             | t₊ Enat                                                       | ed 🙀 Engines                                  | Action                                              |
| Applications     Applications                | DEV-BSTSUpdaterService                                           | ce 🗸 🗸                                                        | web                                           | Launch   Redeploy   Reload                          |
| Menitering Date                              | DEV-FlowsheetService                                             | ×                                                             | webservices, web                              | Launch   Redeploy   Reload                          |
|                                              | DEV-HDSService                                                   | ~                                                             | webservices, web                              | Launch   Redeploy   Reload                          |
| Resources                                    | DEV-PatientDashboard                                             | ~                                                             | web                                           | Launch   Redeploy   Reload                          |
| P DBC                                        | DEV-SurgeryService                                               | <ul> <li>✓</li> </ul>                                         | webservices, web                              | Launch   Redeploy   Reload                          |
| Connectors                                   | TRAIN-BSTSUpdaterSer                                             | vice 🗸                                                        | web                                           | Launch   Redeploy   Reload                          |
| Resource Adapter Configs                     | TRAIN-FlowsheetService                                           | ✓                                                             | webservices, web                              | Launch   Redeploy   Reload                          |
| JMS Resources                                | TRAIN-HDSService                                                 | ~                                                             | webservices, web                              | Launch   Redeploy   Reload                          |
| JavaMail Sessions                            | TRAIN-PatientDashboard                                           | i 🗸                                                           | web                                           | Launch   Redeploy   Reload                          |
| ► 🛄 JNDI                                     | TRAIN-SurgeryService                                             | ~                                                             | webservices, web                              | Launch   Redeploy   Reload                          |
| Configurations                               | -BSTSUpdater                                                     | Service 🗸                                                     | web                                           | Launch   Redeploy   Reload                          |
| default-config                               | -FlowsheetSer                                                    | vice 🗸                                                        | webservices, web                              | Launch   Redeploy   Reload                          |
| server-config                                | -HDSService                                                      | <ul> <li>✓</li> </ul>                                         | webservices, web                              | Launch   Redeploy   Reload                          |
| 🞯 Update Tool                                | -PatientDashb                                                    | oard 🗸                                                        | web                                           | Launch   Redeploy   Reload                          |
|                                              | -SurgeryServic                                                   | e 🗸                                                           | webservices, web                              | Launch   Redeploy   Reload                          |